# Sistema Gestión ESTUDIANTES

# Prematriculación - Aspirantes

**NIVEL SUPERIOR** 

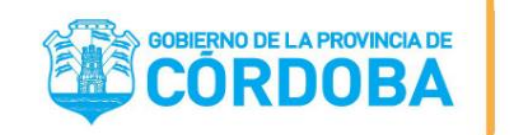

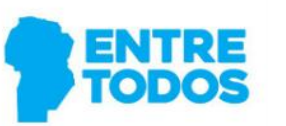

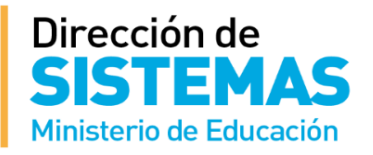

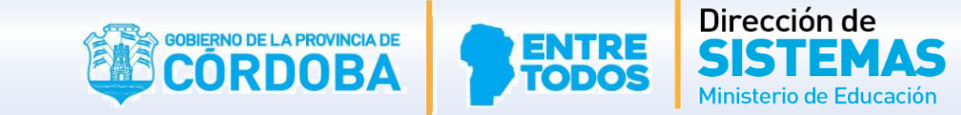

La CALIFICAR

#### Ingresar a la siguiente dirección:

http://www.cba.gov.ar/gestion-estudiantes

Gestión

#### MINISTERIO DE EDUCACIÓN Prematriculación Aspirantes > GESTIÓN ESTUDIANTES

**GESTIÓN ESTUDIANTES** es un Sistema Web de Gestión Administrativa y Académica que abarca los Niveles Educativos: Inicial, Primario, Secundario y Superior de todas las Escuelas e Institutos de la Provincia de Córdoba. El propósito fundamental es brindar información sobre la población estudiantil de la Provincia de Córdoba el cual puede discriminarse por Nivel Educativo, por zona geográfica, por ciclo lectivo, por Escuela o Instituto. El sistema permite conocer el Historial académico de un estudiante: inicio y fin de cada nivel educativo, escuelas en las que ha cursado, y realizar el seguimiento académico por ciclo lectivo Mediante este sistema se podrá identificar si una persona actualmente es estudiante y si los es, contar con datos actualizados de cada uno y su vínculo familiar. Ante cualquier inquietud, por favor no dude en contactarse con nosotros, generando el formulario de consulta en el link "Generar Consulta" en esta misma pagina"

Le recordamos que en caso de no poder ingresar al sistema, por algún cambio en los usuarios autorizado en la dirección, puede contactarse con su inspección, a los fines de solucionar dicho inconveniente.

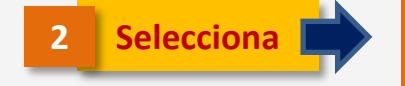

Estudiantes INGRESAR A SISTEMA GESTIÓN ESTUDIANTES

PRE MATRICULA -

NIVEL SUPERIOR

Secretario de Administración Cr. Nicolas Carvaial

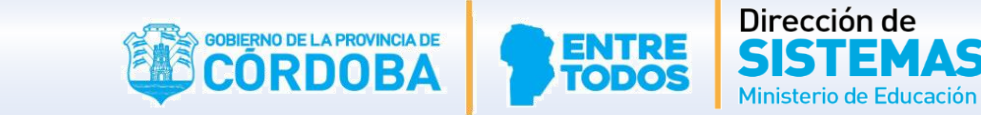

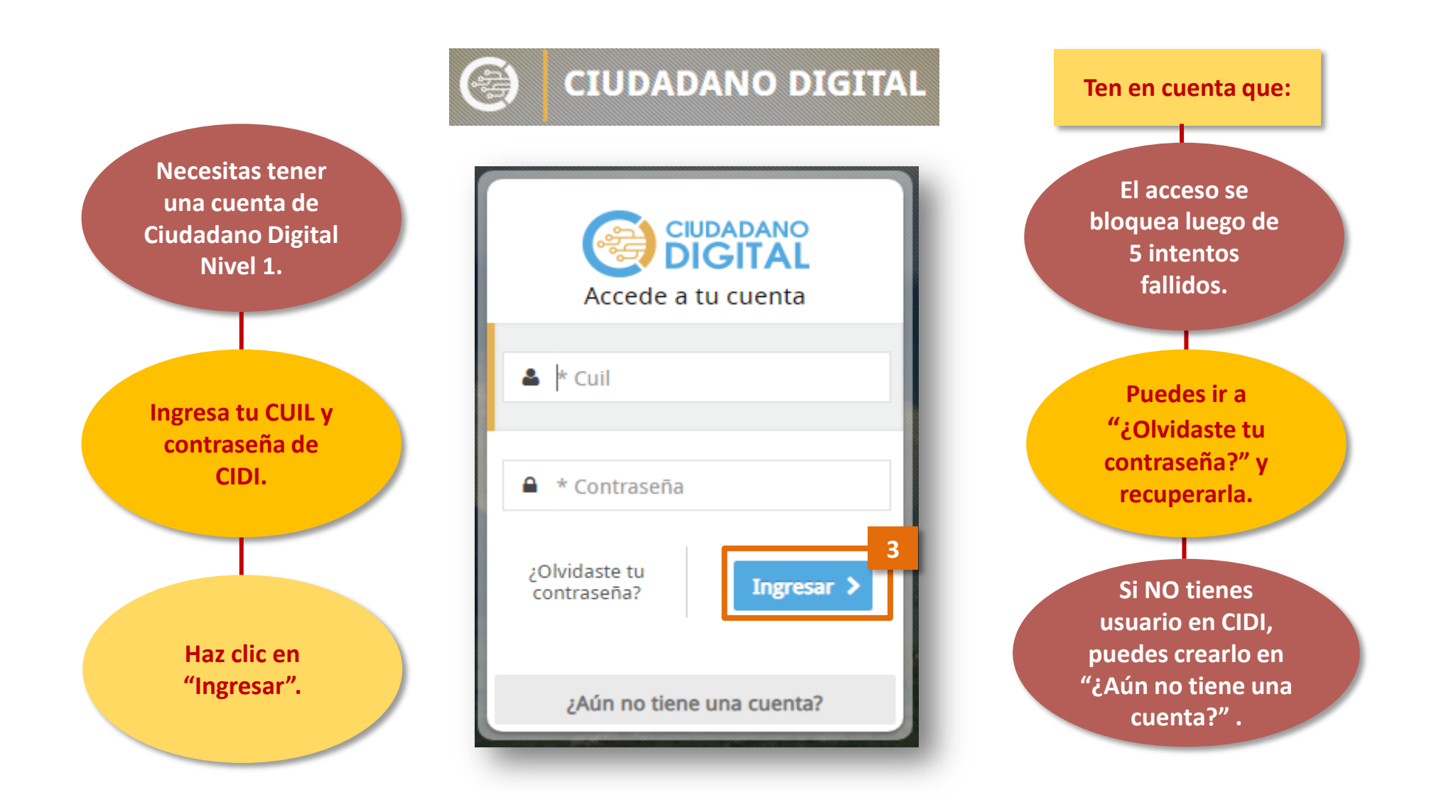

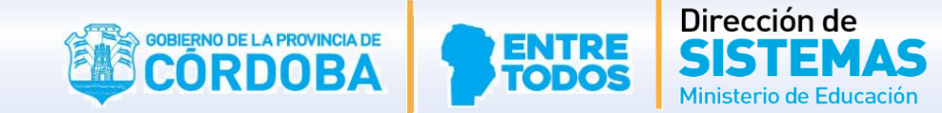

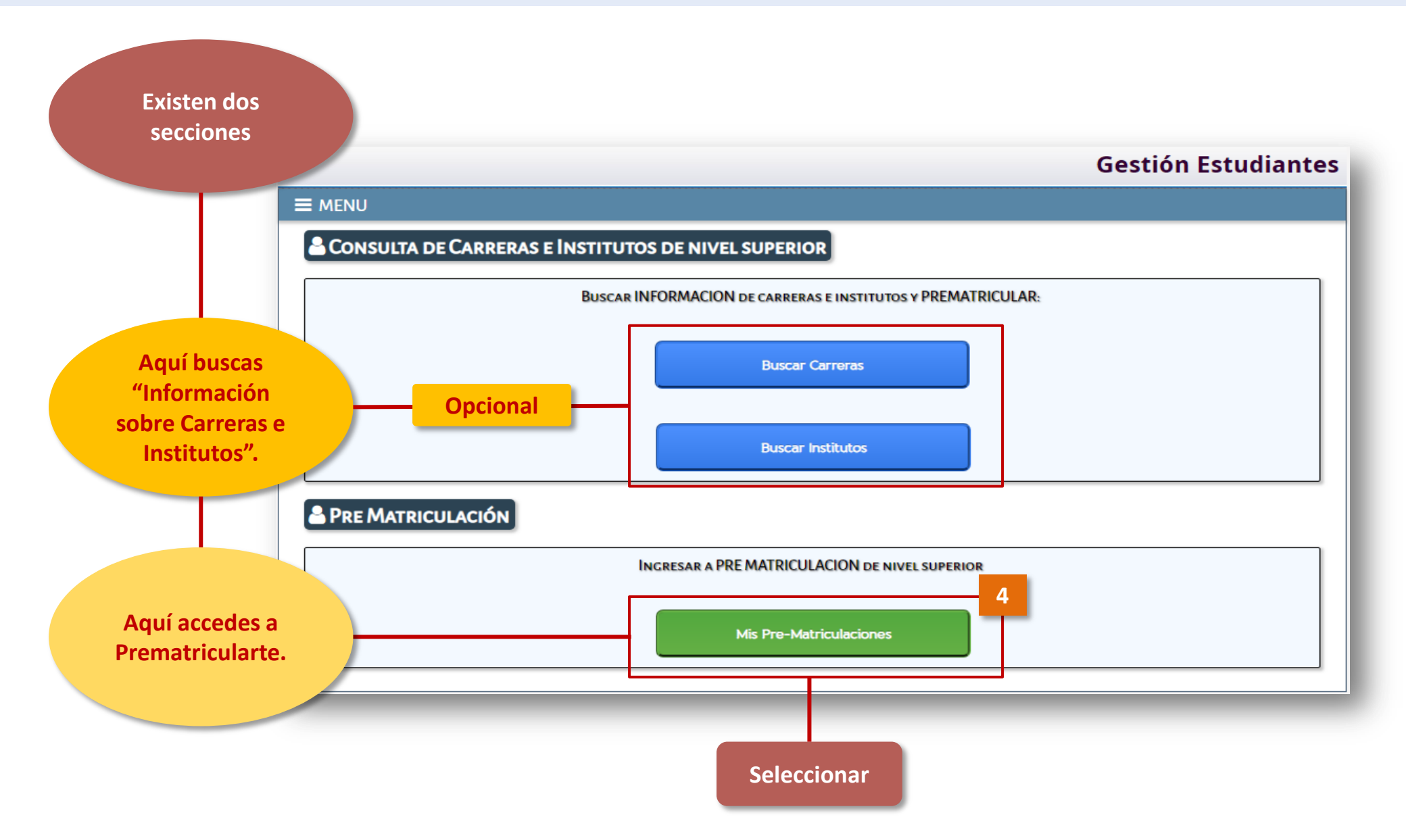

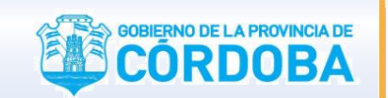

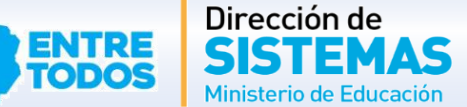

Ingresarás en una sección personal, donde podrás:

- Ver tus Datos Personales y editarlos.
- Prematricularte en una Carrera.
- Consultar en el listado de "Mis-Prematrículas" aquellas que hayas realizado. Este listado se completa luego de que hayas realizado alguna Prematriculación.

### **Gestión Estudiantes**

| Ans Pre-Matriculas de Nive        | EL SUPERIOR                 |             |        |       |          |
|-----------------------------------|-----------------------------|-------------|--------|-------|----------|
|                                   |                             |             |        |       |          |
| Apellido:                         | ,                           |             |        |       |          |
| Nombre:                           |                             |             |        |       |          |
| Nro Documento:                    |                             |             |        |       |          |
| Sexo: Femenino                    |                             |             |        |       |          |
|                                   |                             |             |        |       |          |
|                                   | _                           |             |        |       |          |
| 5                                 |                             |             |        |       |          |
| Nueva Pre Matriculacion           | Editar Datos Del Estudiante |             |        |       |          |
|                                   |                             | Seleccionar |        |       |          |
| – LISTADO DE MIS PRE-MATRICULAS — |                             |             |        |       |          |
| Carrera                           | Instituto                   |             | Estado | Fecha | Acciones |

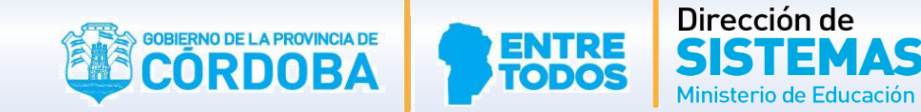

Debes buscar la Carrera de tu interés. Tienes la posibilidad de hacerlo por Carrera o por Instituto. Para ambos casos el procedimiento es similar. A continuación te explicamos cómo hacerlo por Carrera.

Gestión Estudiantes

#### **MENU**

#### Iniciar Pre Matriculación para Institutos de Nivel Superior

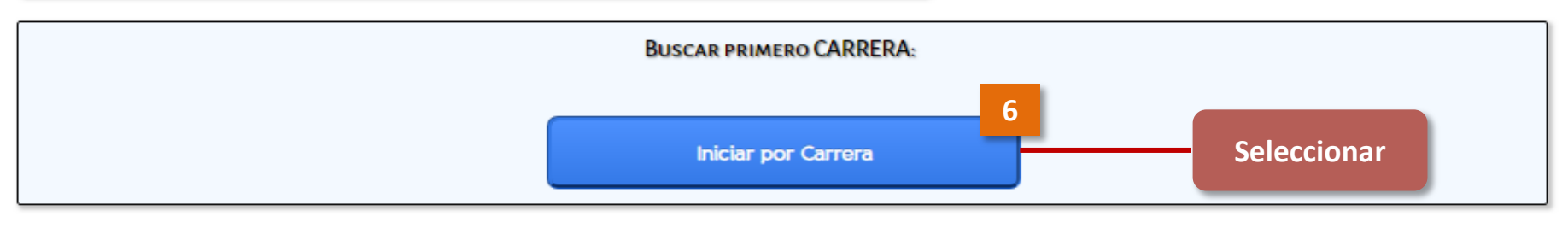

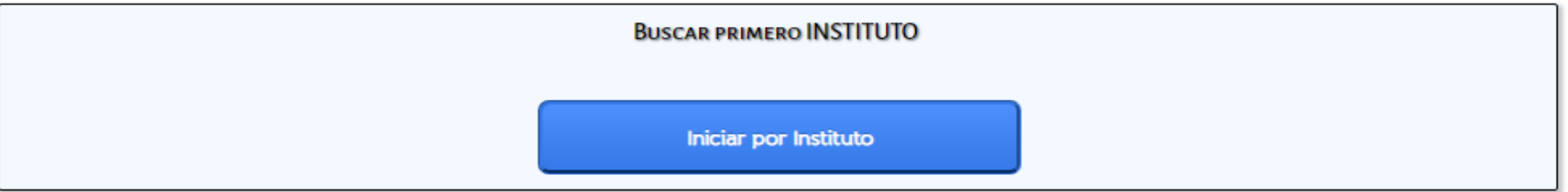

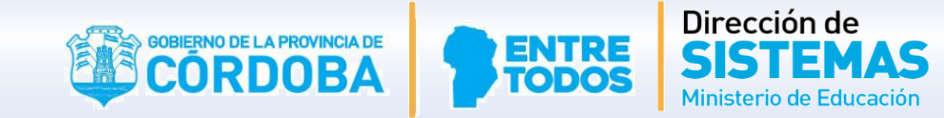

| MENU                    |                         |                                      |                                                                                                    |
|-------------------------|-------------------------|--------------------------------------|----------------------------------------------------------------------------------------------------|
| PRE MATR                | ICULACION - PASO 1: Bus | CAR CARRERA PARA VER LOS INSTIT      | TUTOS QUE LA DICTAN                                                                                    |
| nbre Carrera:<br>Buscar | Ej: PROFESORADO DE EDU  | CACIÓN INICIAL                       | Escribir el nombre de la Carrera<br>o dejar en blanco para obtener un<br>listado completo de Carreras. |
| 10strar 10 🔻            | entradas                |                                      | Buscar:                                                                                                |
| arrera                  | Código Plan             | Nombre Plan Estudio                  | Acciones                                                                                               |
|                         |                         | No hay datos disponibles en la tabla |                                                                                                    |
| lestrando 0 a (         | 0 de 0 entradas         |                                      | Primero Previo Próximo Últim                                                                           |

Seleccionar

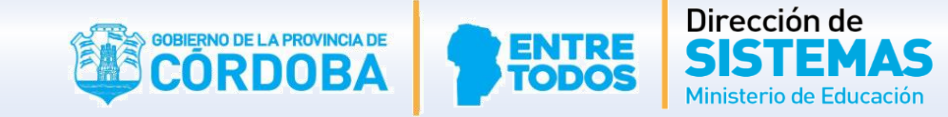

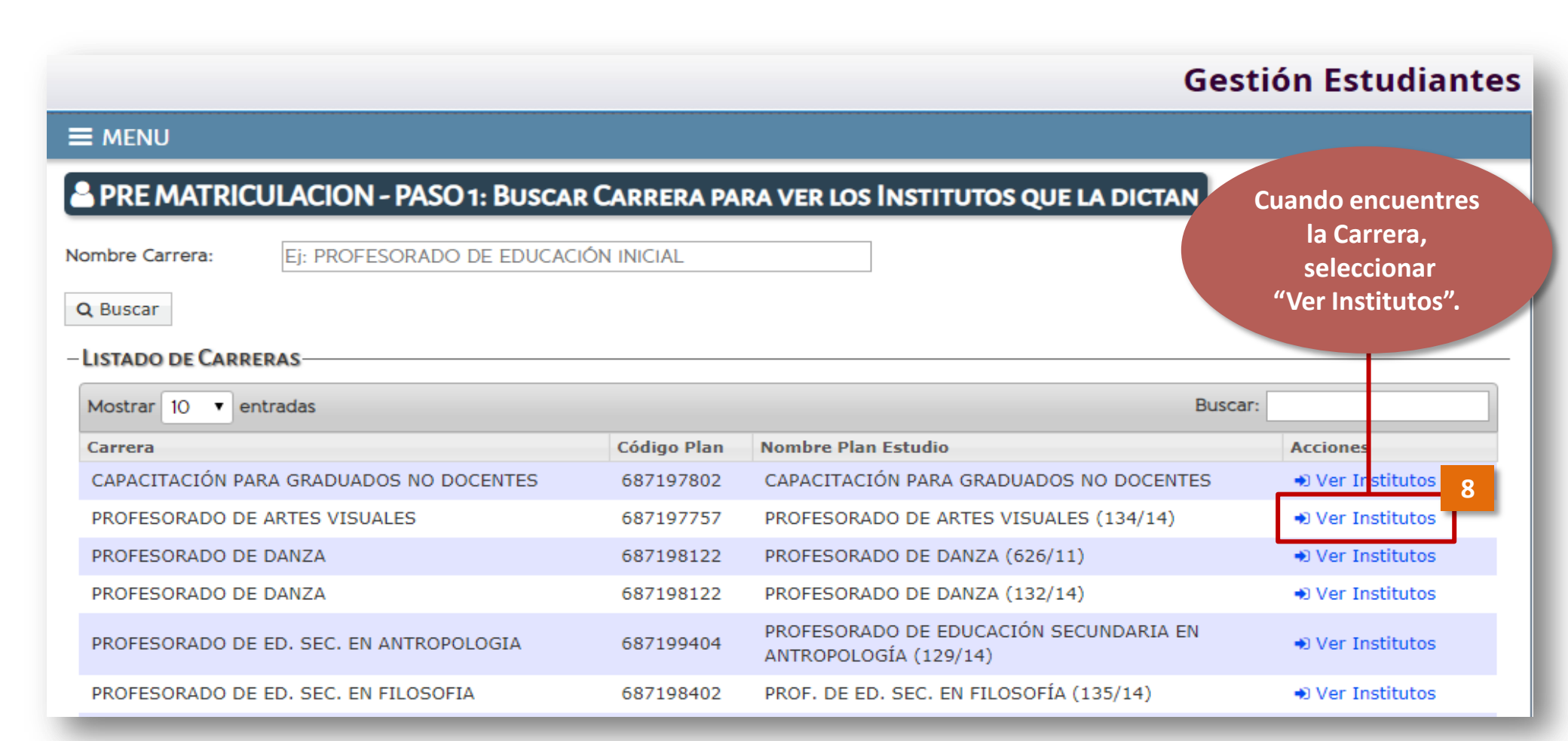

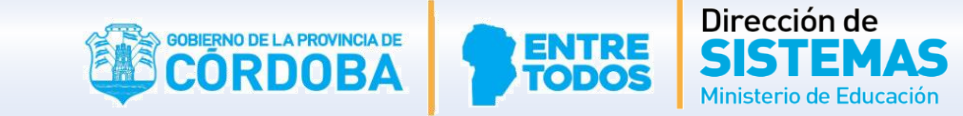

Encontrarás Carreras en Estado de Cohorte:

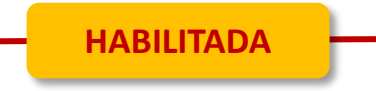

Te puedes Prematricular: Quedarás en el Listado de Interesados en Cursar la Carrera.

Esta acción NO garantiza tu Matriculación definitiva.

Luego de Prematricularte debes presentarte en la Institución Educativa y completar el trámite de Matriculación.

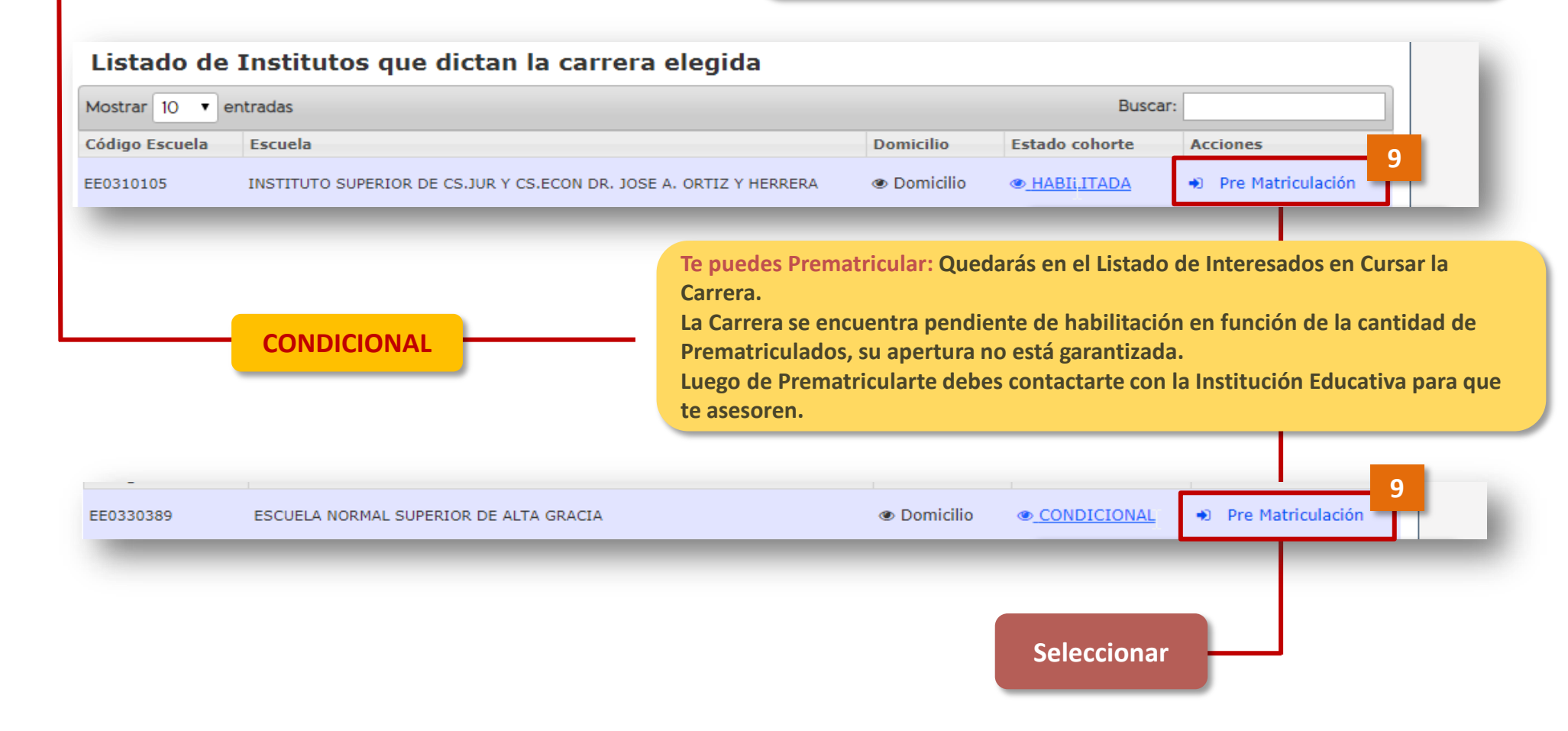

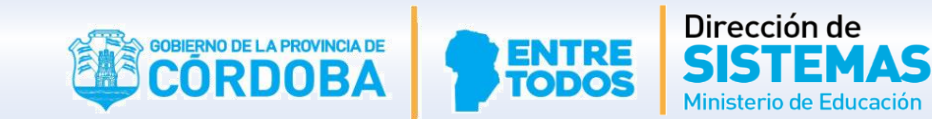

| Carrera: PROFESORADO                                                                                                    | DE EDUCACIÓN FÍSIC                                                                                                    | CA                                                                                   |                                                                                                    |                                      |
|----------------------------------------------------------------------------------------------------|----------------------------------------------------------------------------------------------------|--------------------------------------------------------------------------------------|----------------------------------------------------------------------------------------------------|--------------------------------------|
| Instituto: INST. SUP. DE                                                                                                    | ED. FISICA: ESCUELA                                                                                                    | A NUEVA JUAN MANTOV                                                                  | ANI                                                                                                    | J                                    |
| DATOS DEL ESTUDIANTE<br>INFORMACION IMPORTANTE<br>Los datos personales que ud. ingresa<br>responsabilidad y los cu dados pertine<br>revise la información ingresada antes | Ingresá tus Datos<br>personales.<br>o modifica en el sistema revisten<br>ntes a fin de evitar errores que p<br>de guardar. Muchas gracias. | S<br>n valor de Declaración Jurada. Por tal<br>perjudiquen posteriormente la correct | motivo, le solicitamos tenga a bien realizar esta c<br>a visualización de datos personales en el sistema.                                                                                                    | arga con la<br>. Por favor           |
| Datos personales     M Dom     Tipo documento: Documento:     Número documento:                                                                                           | icilio Contacto ++                                                                                                    | Vínculo familiar 📗 🌜 Nivel Med                                                       | lio Vivel Superior Situación La<br>Contractor Contractor | boral                                |
| Apellidos: PALESTRINI     Nombres: MARIELA     CUIL:     Fecha nacimiento:     Estado civil: SOLTERO/A                                                                    |                                                                                                    |                                                                                      |                                                                                                    |                                      |
| Pais emisor documento: ARG     Pais nacionalidad: ARGENTIN                                                                                                    | A                                                                                                    | ¥                                                                                    |                                                                                                    |                                      |
| País origen: ARGENTINA     Provincia nacimiento: CORDO                                                                                                    | DBA V                                                                                                    | A través de la opción<br>datos de Domicilio. C                                       | <u>Siguiente</u> accedes a las seccio<br>ontacto, Vínculo Familiar, Nivel (                                                                                                    | ones para comple<br>Medio, Nivel Sup |

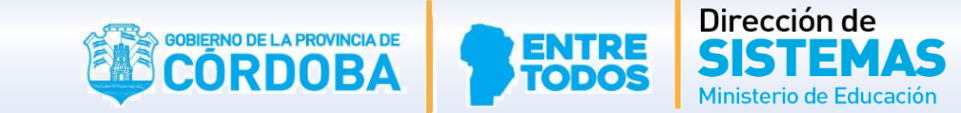

Todos los datos que se encuentran identificados con un \*(asterisco) son obligatorios para continuar con la matriculación.

| <ul> <li>▲ Datos personales  A Domicilio  Contacto  Vinculo familiar</li> <li>Teléfono fijo: Ej: 0351 Ej: 4564137</li> <li>Teléfono movil: Ej: 0351 Ej: 158725487</li> </ul> | El dato número de<br>Teléfono es<br>obligatorio aunque<br>no tenga asterisco.                                                                                                    |
|----------------------------------------------------------------------------------------------------|----------------------------------------------------------------------------------------------------|
| Al finalizar la carga, haz clic<br>en Pre-Matricular<br>Estudiante                                                                                                    | Operación exitosa                                                                                                    |
| Anterior   <u>Siguiente</u>                                                                                                    | La prematriculación se realizó<br>correctamente. Recuerde que deberá<br>comunicarse con el Instituto para que<br>éste le informe fecha y documentación<br>que deberá presentar para completar la<br>matriculación. |
| mensaje.                                                                                                    |                                                                                                    |

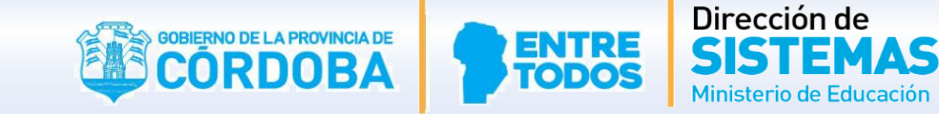

La Carrera en la que te has Prematriculado se mostrará en el Listado de Mis-Prematrículas.

e

8

- Para Imprimir la constancia seleccionar
- Para eliminar la Prematrícula seleccionar

Si lo deseas, puedes Prematricularte en otras Carreras.

Recuerda contactarte con la Institución Educativa para completar el Procedimiento de Matriculación.

#### **Gestión Estudiantes**

#### **≡** MENU

#### Arriculas de nivel Superior

|                                 | ,                                      |      |                              |              |            |
|---------------------------------|----------------------------------------|------|------------------------------|--------------|------------|
| Apellido:                       | 1                                      |      |                              |              |            |
| Nombre:                         |                                        |      |                              |              |            |
| Nro Documento:                  |                                        |      |                              |              |            |
| Sexo: remenino                  |                                        | Pued | es editar nuevam             | ente tus     |            |
| Nueva Pre Matriculacion         | cion Editar Datos Del Estudiante       |      | datos personales desde aquí. |              |            |
| -LISTADO DE MIS PRE-MATRICULAS  |                                        |      |                              |              |            |
| Carrera                         | Instituto                              |      | Estado                       | Fecha        | Acciones   |
| PROFESORADO DE EDUCACIÓN FÍSICA | INST. SUP. FASTA INMACULADA CONCEPCION |      | PRE-PROVISORIA               | 22/10/2018   | <b>⊖ ×</b> |
|                                 |                                        |      | Primero Pre                  | vio 1 Próxim | o Ultimo   |

# FIN DELSistema GestiónTUTORIALESTUDIANTES

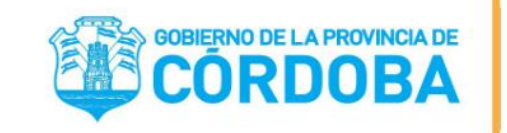

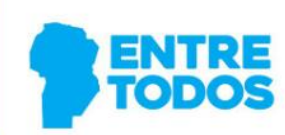

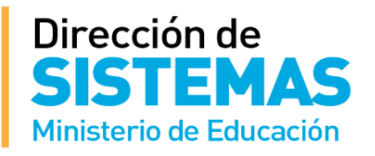